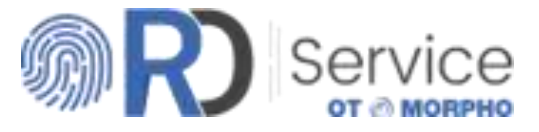

# Quick Registration & Quick Procure Guide

Document details the quick registration process on register, and purchase RD Services online for Morpho MSO 1300 Series

## Step 1 : Visit the Portal

#### URL: <u>https://rdserviceonline.com/</u> Click on 'Register Now' button

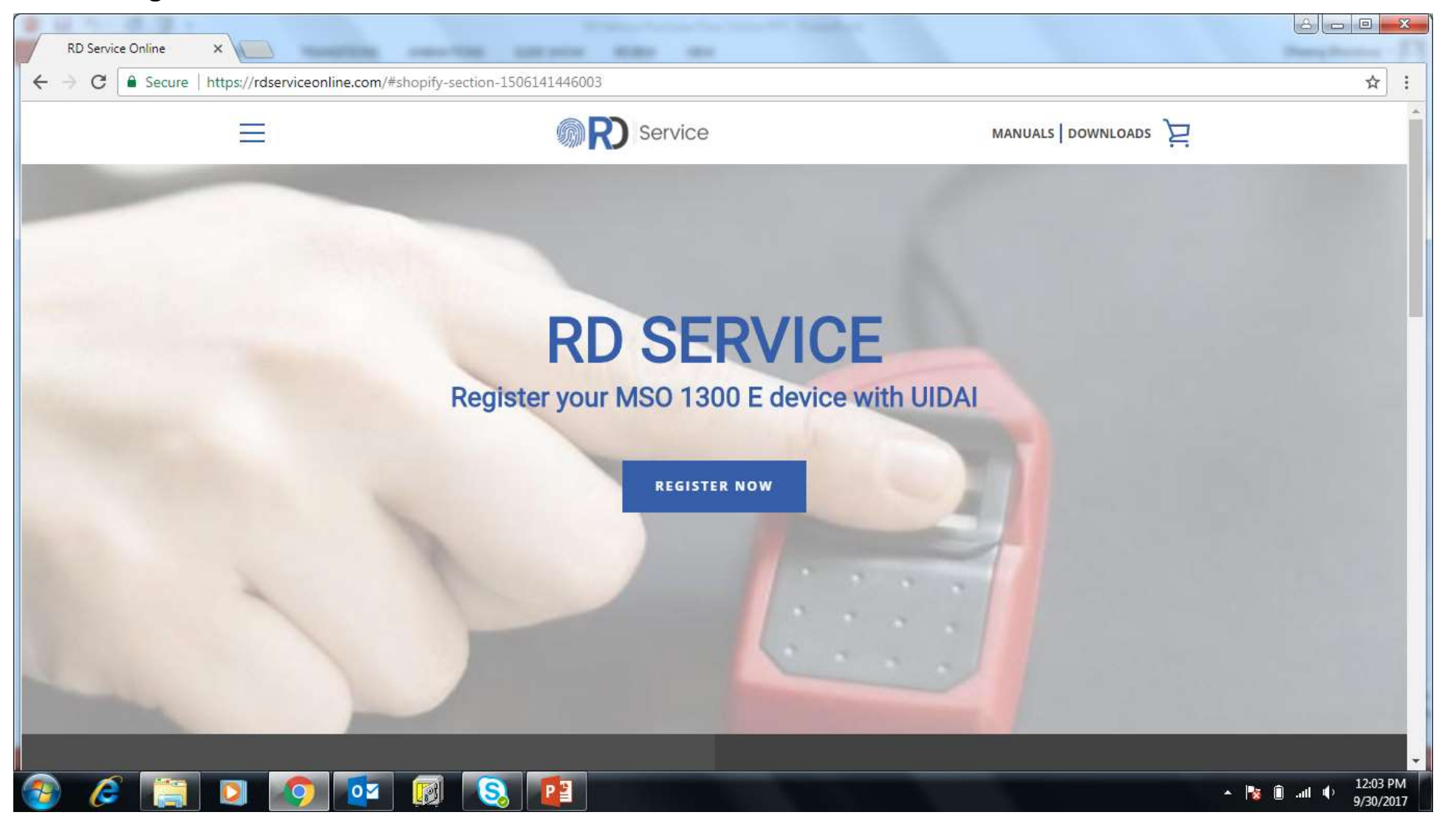

## Step 1 : Visit the Portal

#### URL: <u>https://rdserviceonline.com/</u> Click on 'Register Now' button

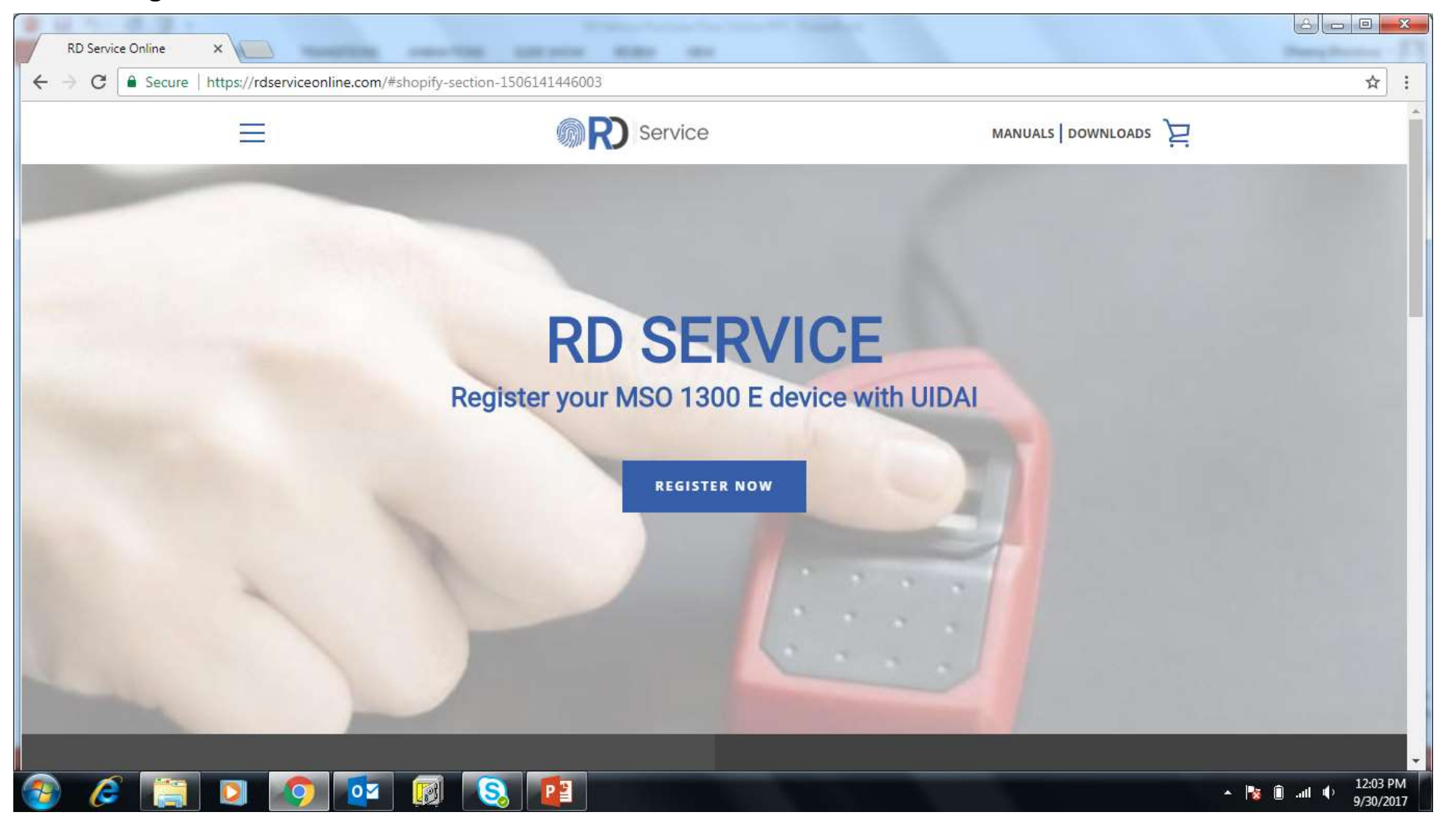

#### Step 2 : Buy RD Service

Click on 'Buy RD Service' button

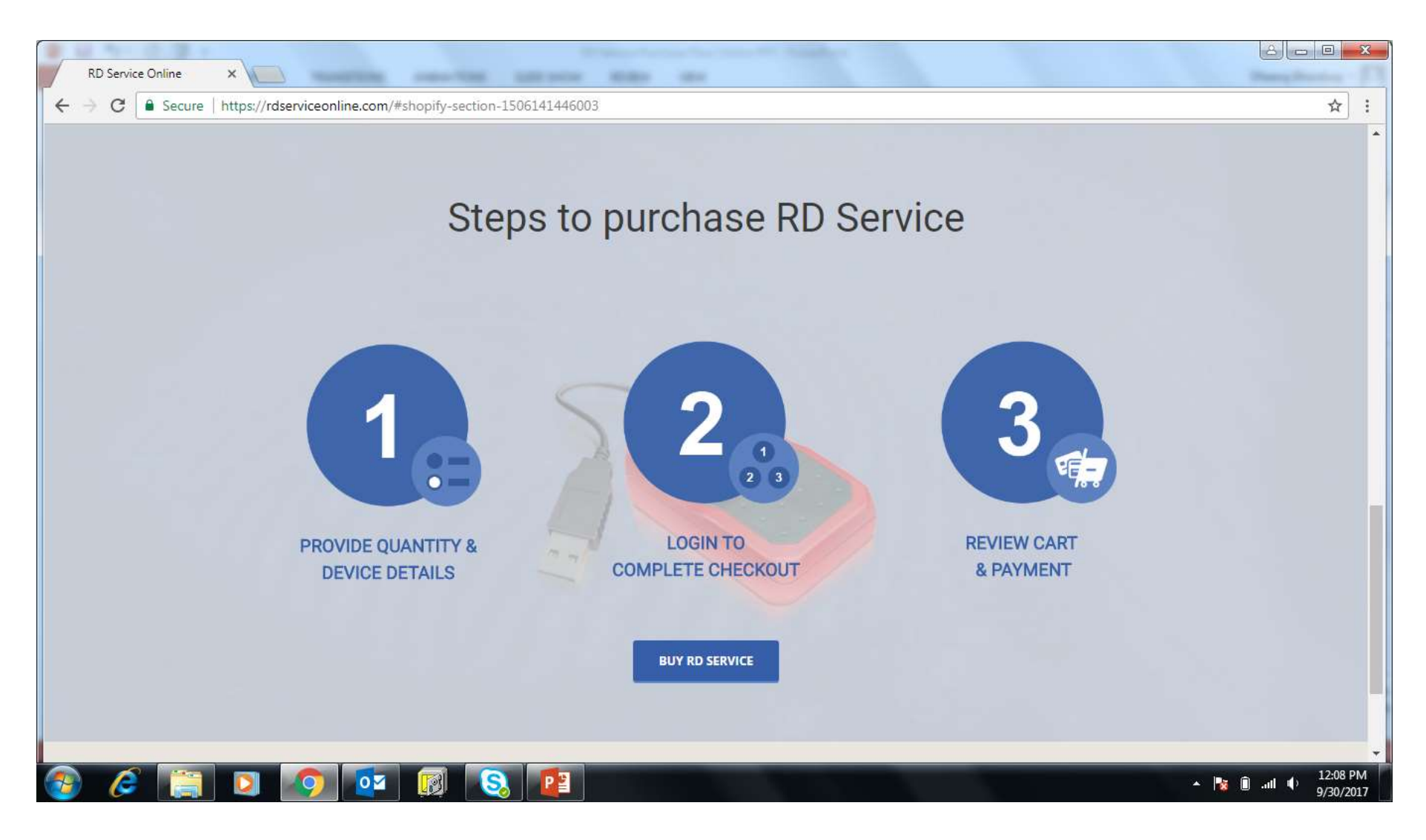

## Step 3 : Provide Quantity & Device Details

Enter Device Serial Number and Device Model. System checks the serial number against database, and if serial number is validated, user is allowed to add another device (up to 25 devices on one page). Once devices are added, user can click on 'Add to Cart' button

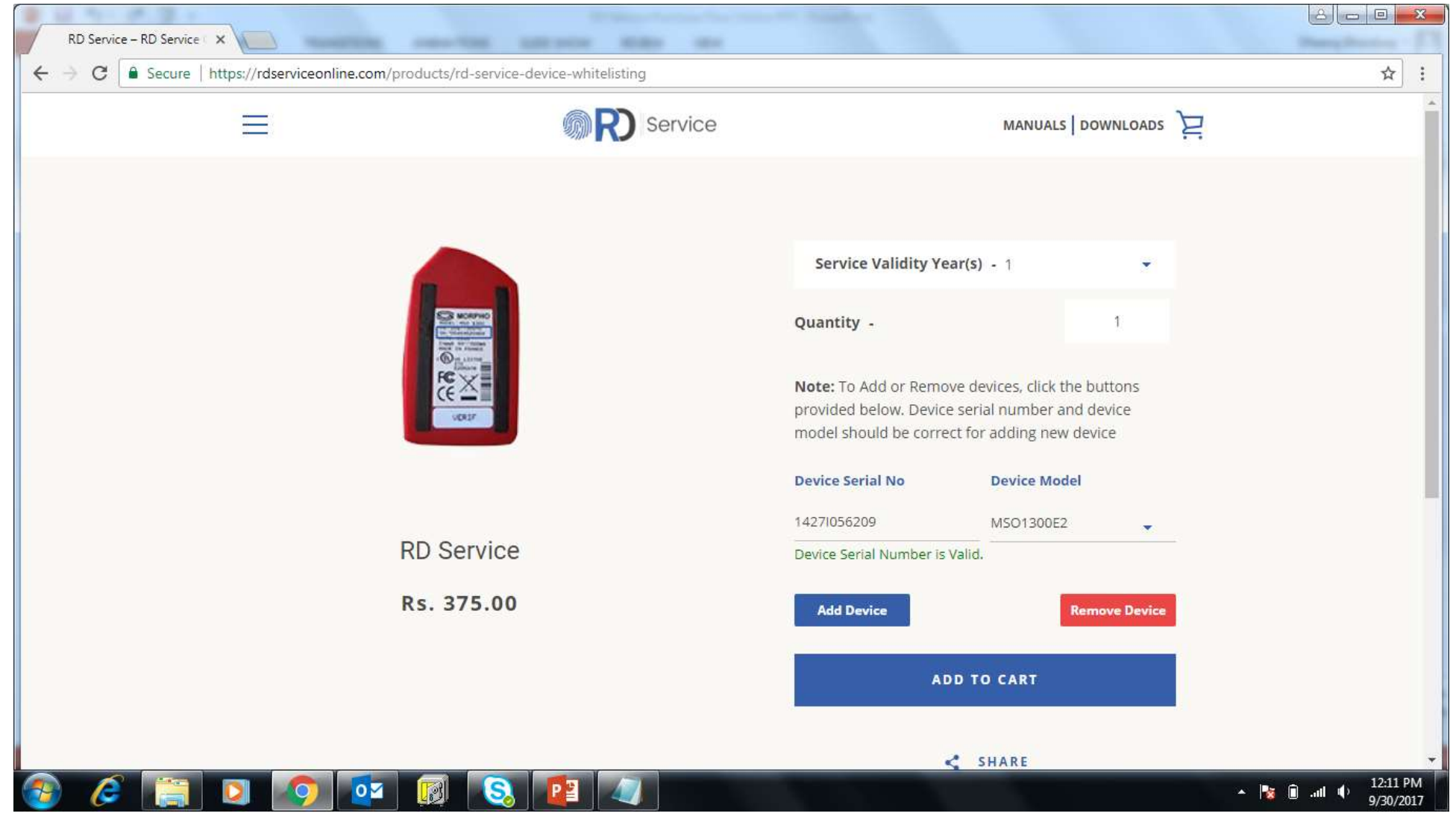

#### Step 4 : Checkout

Shopping cart is prepared and user can click on 'Checkout' button

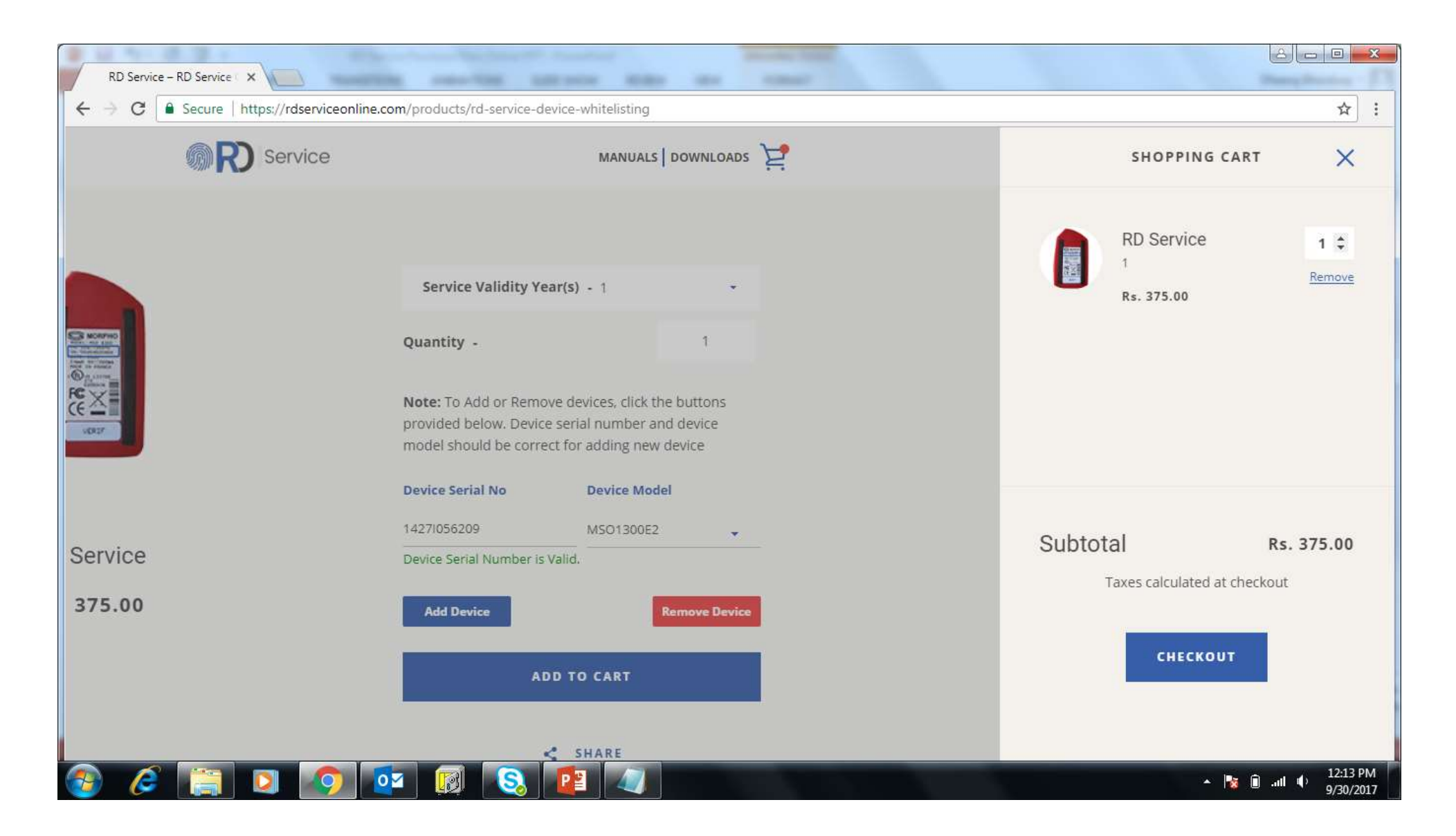

#### Step 5 : Login to complete checkout

Existing user can login to complete check out. New user needs to create new account

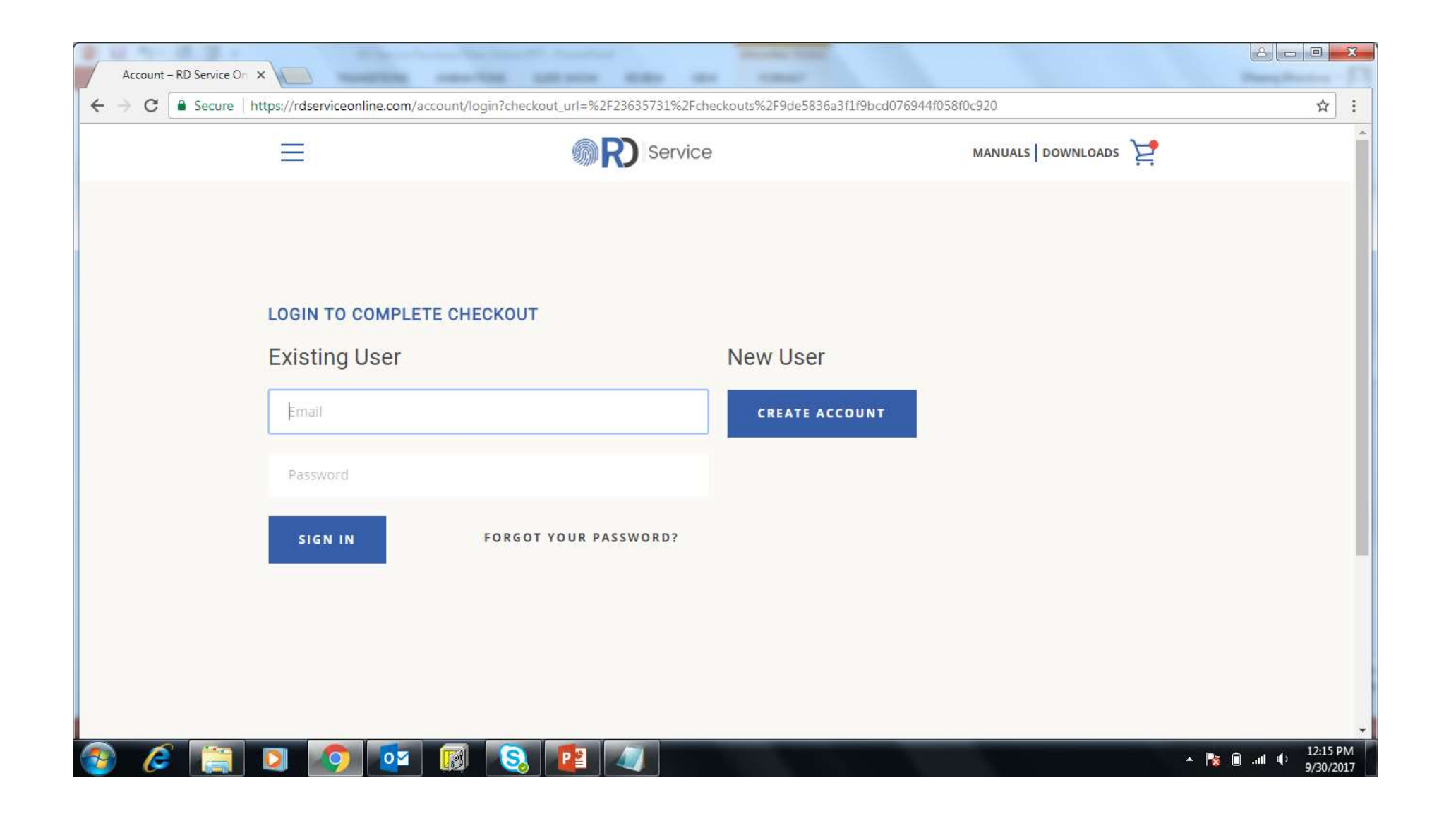

#### Step 6 : Create Account

User needs to enter First Name, Last Name, Mobile Number, Email, Password, Select Application Provider and agree to Terms & Conditions

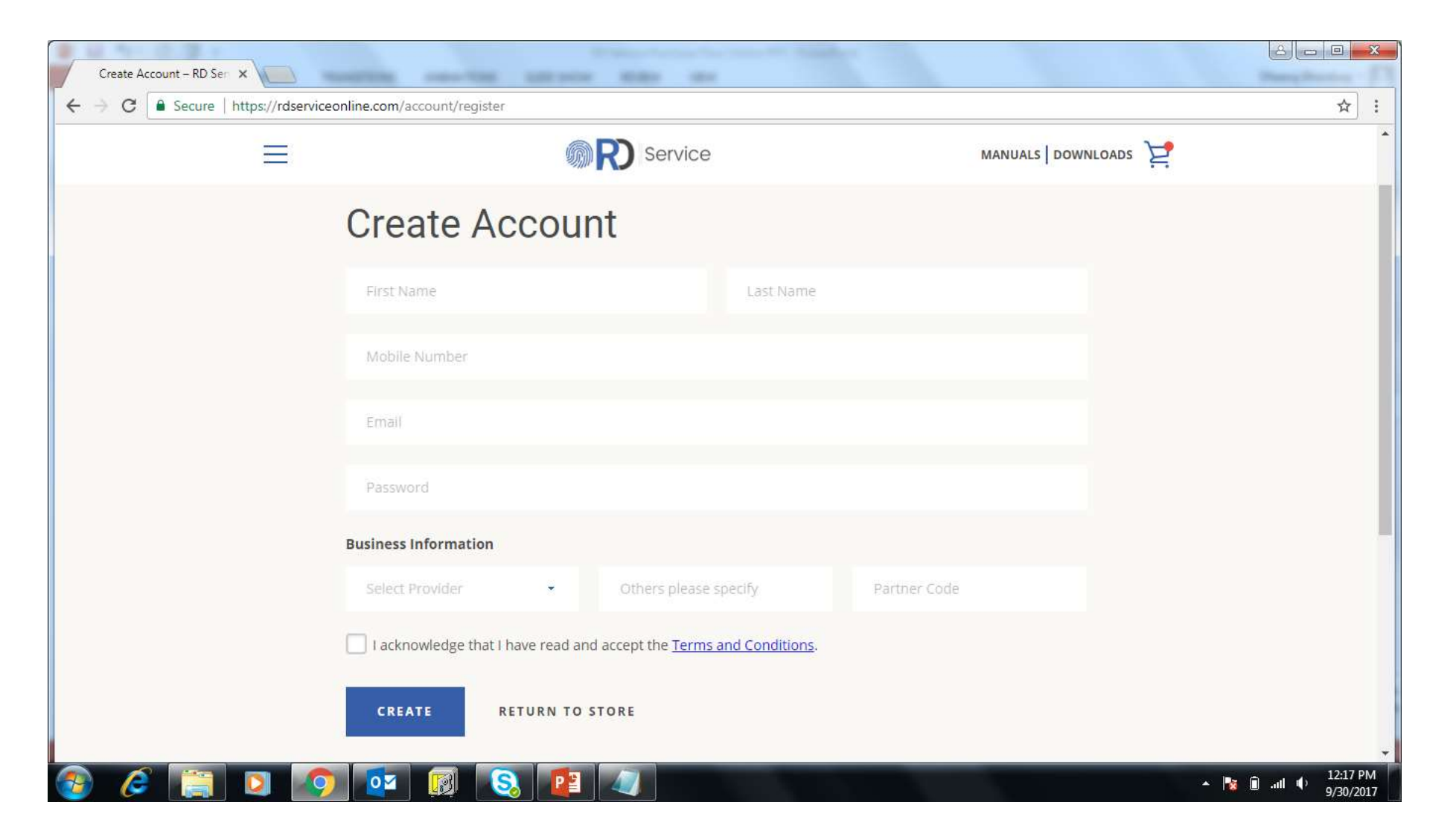

#### Step 7 : My Account and Add New Address

Click on 'View Addresses (0)' link to add new address. Address is required for completing checkout

|            |                                                                  |                                 | lèle        |
|------------|------------------------------------------------------------------|---------------------------------|-------------|
|            |                                                                  | ☆ : hline.com/account/addresses |             |
| R Service  | MANUALS   DOWNLOADS                                              | Add a New Address               |             |
|            |                                                                  | First Name Last Name            |             |
| My Account |                                                                  | Company                         |             |
| Log out    |                                                                  | Address1                        |             |
|            | Account Details<br>Dheeraj Bhardwaj<br><u>View Addresses (0)</u> | Address2                        |             |
|            |                                                                  | City India                      | •           |
|            |                                                                  | Andaman and Nicobar             | •           |
|            |                                                                  | Postal/Zip Code Phone           |             |
|            |                                                                  | Set as default address          |             |
|            |                                                                  | ADD ADDRESS CANCEL              |             |
|            | × 😼 (                                                            | i all 🐠 12:20 PM 👔 🔯 👰 🔕 📴      | * 🎼 🔒 all 🌵 |

### Step 8 : Complete Order

Click on 'Complete Order' button below

| PD Sarvice Online                                                                                      | •                                                             |                        |
|----------------------------------------------------------------------------------------------------|---------------------------------------------------------------|------------------------|
| Cart > Customer information > Payment method                                                           | RD Service<br>1<br>Device Serial Number1<br>Brand1: MSO1300E2 | 14271056209 Rs. 375.00 |
| Billing address D-217, Sector 63, 201301 Noida UP, India Edit                                          | Subtotal                                                      | Ds 375.00              |
| Payment method                                                                                         | Taxes                                                         | Rs. 67.50              |
| All transactions are secure and encrypted.                                                             | Total                                                         | Rs. 442.50             |
| Credit Card / Debit Card / Net Banking / UPI                                                           |                                                               |                        |
| ***                                                                                                    |                                                               |                        |
|                                                                                                    |                                                               |                        |
| After clicking "Complete order", you will be redirected to PayUbiz to complete your purchase securely. |                                                               |                        |

## Step 9 : Payment

Select Payment option and click 'Pay Now'

| PayUbiz ×  ← → C ● Payu Payments Pvt. Ltd. [IN]   https://secure.payu.in/_payments Pvt. Ltd. [IN]   https://secure.payu.in/_payments Pvt. Ltd. [IN]   https://secure.payments Pvt. Ltd. [IN]   https://secure.payments Pvt. Ltd. [IN]   https://secure.payments Pvt. Pvt. Pvt. Pvt. Pvt. Pvt. Pvt. Pvt. | ayment_options?mihpayid=f22989657d416b4c51cfccf99e7d626d974728998826c6d8f3c7e6f257009e1b                                                                                                    | <br>★    |
|----------------------------------------------------------------------------------------------------|----------------------------------------------------------------------------------------------------|----------|
| Pay <b>U</b> <sup>*</sup> biz                                                                                                    | Transaction ID: <b>186103463964</b>                                                                                                    |          |
| Choose a payment me<br>Credit Card<br>Debit Card<br>Net Banking<br>PayUmoney                                                                                                    | Card Type     Card Number     Name on Card     CVV Number     What is CVV number?     Expiry Date     Month   Year   Vear                                                                                                    |          |
| Note: Making Paymer<br>https://secure.payu.in/_payment_options?mihpayid=f22989657d416b4c51cfccf99e7d62                                                                                                    | or Go back to www.rdserviceonline.com<br>It on PayU is 100% safe. Your transaction is processed through a secure https internet connection<br>based on secure socket layer technology.<br>6d974728998826c6d8f3c7e6f257009e1b#netbanking | 10.00 DM |

### Step 9 : Payment

Select Payment option and click 'Pay Now'. Payment options available Credit card / Debit card / Net Banking

| C Payu Payments Pvt. Ltd. [IN]   https://secure.payu.ir     Payutbi | /_payment_options?mihpayid=f22989657d416b4c5                                                                                       | 1cfccf99e7d626d974728998826c6d8f3c7e6f257009e1b                | <u></u> |
|---------------------------------------------------------------------|----------------------------------------------------------------------------------------------------|----------------------------------------------------------------|---------|
| Amount: Rs. 442                                                     | 2.50                                                                                                    | Transaction ID: 186103463964                                   |         |
| Choose a paymen                                                     | t method                                                                                                    | Payu is now Pay <b>U</b> biz                                   |         |
| Debit Card                                                          | Card Type  VISA                                                                                                    |                                                                |         |
| Net Banking<br>Pay <b>U</b> money                                   | Name on Card                                                                                                    | What is CVV number?                                            |         |
|                                                                     | Expiry Date Month    Year                                                                                                    |                                                                |         |
|                                                                     | Note: In the next step you will be redirected to<br>Pay Now                                                                        | your bank's website to verify yourself.                        |         |
| Note: Making Pa                                                     | or Go back to www.rdserviceo<br>yment on PayU is 100% safe. Your transaction is processed<br>based on secure socket layer technolo | nline.com<br>through a secure https internet connection<br>gy. |         |

#### Information on RD services

- Refer to Manuals, FAQs on the site
- For Support, contact 9540131131 or send email to support@rdserviceonline.com

# Thank You ..!!!